## 臺灣期刊論文索引系統 書目匯出——以匯入 Endnote 為例

註:電腦裡必須已事先安裝好 Endnote 書目管理軟體。

▶步驟一:「臺灣期刊論文索引系統」資料庫首頁→點選左下方選項之[軟體工具下載]

| 🌈 期刊文獻資訊網 - Windows                                                                                    | Internet Explorer                 |                    |
|----------------------------------------------------------------------------------------------------|-----------------------------------|--------------------|
| 🚱 🗢 🙋 http://readopac.                                                                                 | acl.edu.tw/nclJournal/            | P 🖌                |
| 🚖 我的最愛 🧭 期刊文獻資調                                                                                        |                                   | .(0) + 🕜 + 👋       |
| <b>新花</b> 期别文                                                                                          | 图家圖書館<br>驟資訊網 臺灣期刊論文索引系統 個人化服務 查入 | ▶English 🛕<br>、▶註冊 |
| ▶期刊指南 ▶臺灣期                                                                                             | 刊論文索引 ● 報紙資訊系統 ● 相關連結             |                    |
| 公佈欄 0                                                                                                  | 現在位置 首頁 > 查詢服務 > 簡易查詢             | - 1                |
| 系統簡介 0                                                                                                 | 簡易查詢 進階查詢 自然語言查詢 指令查詢             |                    |
| <ul> <li>         査詢服務         0         收編期刊瀏覽         0         篇目分類瀏覽         0         </li> </ul> | 查詢値 >                             |                    |
|                                                                                                    | 資料類型 > ◎ 全部 ○書評                   |                    |
| ▶ 期刊授權                                                                                                 | 語文 > 全部 💌                         |                    |
| ▶ 館外讀者如何取得全交<br>• 軟蛹工具工業                                                                               | 查詢模式 ▶ ◎ 精確 ○ 同音 ○ 模糊 ○ 漢語拼音      |                    |
| ▶ 敬索歷程                                                                                                 | 查詢結果 > 排序依 出版年月 マ ○ 遞增 ⊙ 遞減       |                    |
| ▶ 熱門期刊資訊                                                                                               | 每頁顯示 > 20 - 筆資料                   |                    |
| RSS                                                                                                    | 査詢」「清除」                           |                    |

▶步驟二:點選 Endnote 書目管理的[過濾器下載]→儲存檔案

| 🌔 期刊文獻資言                 | 乳洞 - Windows I    | nternet Explorer                      |                         |
|--------------------------|-------------------|---------------------------------------|-------------------------|
| <b>O - (</b>             | http://readopac.m | cledu.tw/nclJournal/                  | P -                     |
| 🚖 我的最愛                   | 🏉 期刊文獻資訊          |                                       | <b>?</b> • <sup>≫</sup> |
| Nº The                   | ↓<br>規判文          | 『家圖書館<br>課資訊網 臺灣期刊論文索引系統▶個人化服務 ● 型入 ▶ | nglish 🔦<br>註冊          |
| <ul> <li>期刊指南</li> </ul> | 射 ▶臺灣期            | 刊論文索引 ●報紙資訊系統 ●相關連結                   |                         |
|                          |                   |                                       |                         |
| 公佈欄                      | 0                 | 現在位置 首頁 >軟體工具下載                       |                         |
| 系統簡介                     | Ø                 | 軟體工具下載                                |                         |
| 查詢服務                     | 0                 |                                       |                         |
| 收編期刊瀏                    | 覽 0               | • <u>nyview</u> 診隊倒寬軟體                |                         |
| 篇目分類瀏                    | 覧の                | • <u>Adobe Reader PDF瀏覽軟體</u>         |                         |
|                          |                   | • Endnote書目管理 過濾器下載 使用說明              |                         |
| ▶ 期刊授權<br>▶ 館外讀者如        | 何取得全交             |                                       |                         |

## ▶步驟三:將步驟二所下載的檔案,解壓縮並儲存至 EndNote X3/Filters 路徑下,以利 Endnote 本身設 定此過濾器。

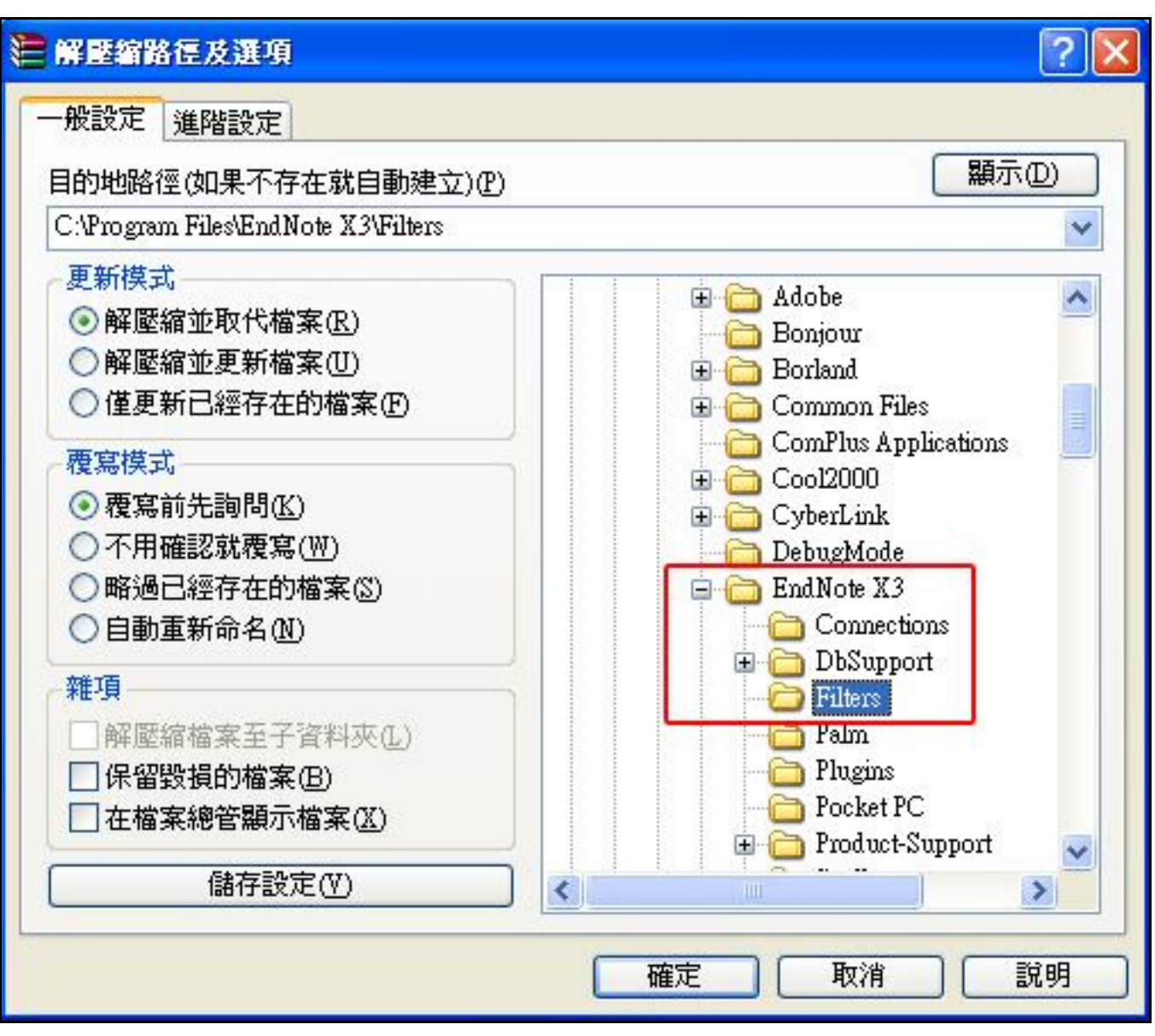

▶步驟四:回到資料庫,進行檢索之後→勾選要匯出的書目資料→畫面最下方,勾選想匯出的欄位項 目→匯出格式選擇:ENDNOTE→勾選完畢,點選 [匯出勾選資料—開始匯出]

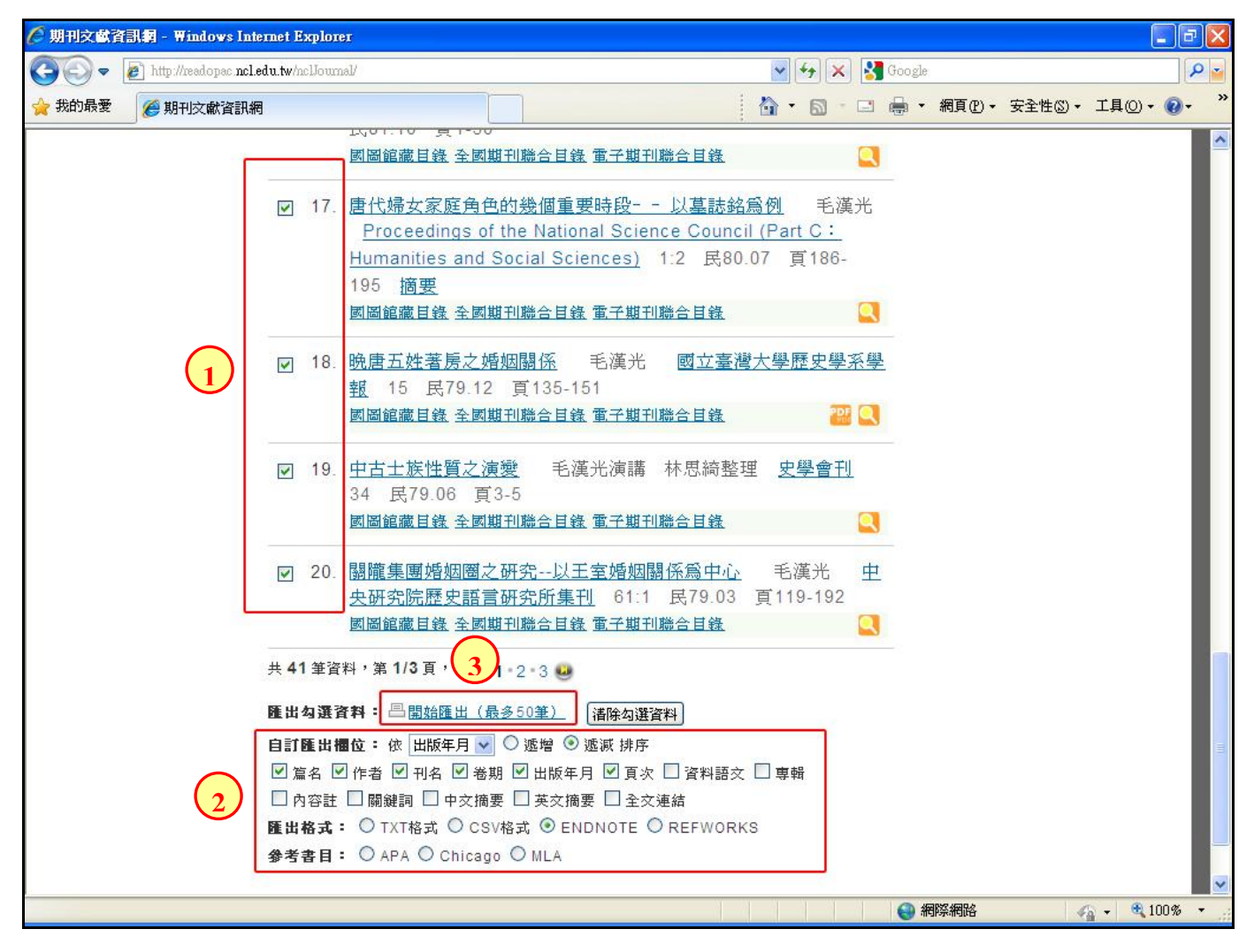

▶步驟五:儲存檔案(純文字檔)

| ☑ 19. 中古<br>34 | ►否要開啓或儲存這個檔案? ▲ 名稱: ENDNOTE.txt     |              |
|----------------|-------------------------------------|--------------|
| 國圖             | 類型: 文字文件<br>従: readopac1.ncl.edu.tw |              |
| ☑ 20. 關礎<br>央研 | 開啓舊檔(2) 儲存(3) 取消                    | <b></b><br>主 |
| 國國             |                                     |              |

3

▶步驟六:開啟 Endnote 書目管理軟體→點選功能列的[File]→點選[Import]

| 61  | EndNote X3 - [My Er                | udNote Library]      |        |              |   |      |            |     |
|-----|------------------------------------|----------------------|--------|--------------|---|------|------------|-----|
|     | <u>File</u> dit <u>R</u> eferences | Groups <u>T</u> ools | Window | <u>H</u> elp |   |      |            |     |
| G   | <u>N</u> ew<br>Open                |                      | , 20   | 0            | Q | 0    | <b>E</b> 9 | i e |
| 1   | <u>C</u> lose Library              | Ctrl+₩               | Autho  | r 🔺          |   | Year | <br>Title  |     |
|     | <u>S</u> ave                       | Ctrl+S               |        |              |   |      |            |     |
| 62  | Save <u>A</u> s                    |                      |        |              |   |      |            |     |
| -   | Save a Copy                        |                      |        |              |   |      |            |     |
| 140 | Revert                             |                      |        |              |   |      |            |     |
| -   | Export                             |                      | -      |              |   |      |            |     |
|     | Import                             |                      |        |              |   |      |            |     |
| -   | Print                              | Ctrl+P               | -      |              |   |      |            |     |
|     | Print Pre <u>v</u> iew             |                      |        |              |   |      |            |     |
|     | Print Setup                        |                      |        |              |   |      |            |     |
|     | Compressed Library (               | .enlx)               |        |              |   |      |            |     |
|     | Exit                               | Ctrl+Q               |        |              |   |      |            |     |
| 310 |                                    |                      |        |              |   |      |            |     |

▶步驟七:跳出對話視窗後,在「Import Data File」中選擇要匯入的檔案(步驟五儲存的純文字檔)→「Import option」選擇過濾器為 NCL\_Journal→「TexT Translation」選擇 Unicode(UTF-8) 格式→設定完畢,點選 Import。

| 🛃 EndNote X3 - [My EndNote Libre | <b>цу]</b>                      |                 |             |             |
|----------------------------------|---------------------------------|-----------------|-------------|-------------|
| 🛃 File Edit References Groups Io | ols <u>W</u> indow <u>H</u> elp |                 |             |             |
| 🌍 💗 🌖 Annotated                  |                                 | 🔮 🕥 🛸 🔮 🍉       | 🗐 🞯 🔯 🖪     | uick Search |
| My Library 🔺                     | 🕴 Author 🔺 🗌                    | Year Title      |             | Jour        |
| 📕 All References (0)             |                                 |                 |             |             |
| 🔯 Unfiled (0)                    | Import                          |                 |             |             |
| 🗑 Trash (0)                      |                                 | 1               |             |             |
| l⊟ My Groups                     | Import Data File:               | ENDNOTE.txt     | Choose File |             |
| EndNote Web                      | Import Option:                  | NCL_Journal     | <b>~</b>    |             |
| configure                        | Duplicates:                     | Import All      | <b>~</b>    |             |
| ■ Find Full Text                 | Text Translation:               | Unicode (UTF-8) | ×           |             |
|                                  |                                 | Import          | Cancel      |             |
|                                  |                                 |                 |             |             |

## ▶這樣就完成書目匯入囉!

| 🌠 EndNote X3 - [My EndNote Libra                         | ary]                                      |      |                                    |                      |              | - 7 🛛           |
|----------------------------------------------------------|-------------------------------------------|------|------------------------------------|----------------------|--------------|-----------------|
| 🛃 <u>File E</u> dit <u>R</u> eferences Groups <u>T</u> o | ols <u>W</u> indow <u>H</u> elp           |      |                                    |                      |              | _ 8 ×           |
| 🌍 候 🌒 Annotated                                          | <b></b>                                   | 200  | 📽 😻 🦢 🕼 🧾 🛞 😡 Quick S              | earch 🗸              |              |                 |
| My Library 🔺                                             | 0 Author 🔺                                | Year | Title                              | Journal              | Ref Type     | URL 🔼           |
| All References (20)                                      | 毛漢光                                       | 1990 | 晚唐五姓著房之婚姻關係                        | 國立臺灣大…               | Journal Arti |                 |
| No. (20)                                                 | 毛漢光                                       | 1990 | 中古士族性質之演變                          | 史學會刊                 | Journal Arti |                 |
| Almosted Deferen (20)                                    | 1 毛漢光                                     | 1990 | 關隴集團婚姻圈之研究以王室婚姻                    | 中央研究院…               | Journal Arti |                 |
| C Imported Referen (20)                                  | も 浅光                                      | 1991 | 唐代婦女家庭角色的幾個重要時段                    | Proceeding           | Journal Arti |                 |
| Trash (U)                                                | も 得光                                      | 1992 | 前唐代之封殿<br>東和教室開会を開始する              | 國立中止人…               | Journal Arti |                 |
| ⊡ My Groups                                              | も 選 尤 ・ ・ ・ ・ ・ ・ ・ ・ ・ ・ ・ ・ ・ ・ ・ ・ ・ ・ | 1995 | 唐代統治階層公式間目輸規別之愛動<br>事役統治地民下隊編新支ជ応  | 國立中止人…<br>Proceeding | Journal Arti |                 |
|                                                          | 11. 1月元<br>11. 1月元                        | 1995 | 店1、約1/10/16/12   19年愛期人所先<br>「諸宝攸痛 | Floceeung<br>周由館館刊   | Journal Arti |                 |
| EndNote Web                                              | 毛漢火                                       | 1994 |                                    | 國文品語刊                | Journal Arti |                 |
| configure                                                | 毛漢光                                       | 1994 | 論「貞觀政要」中的君臣溝涌文化                    | 國立臺灣大                | Journal Arti |                 |
| C. Final Full Taxt                                       | 毛漢光                                       | 1994 | 中國中古核心地區核心集團之轉移                    | 軍事史評論                | Journal Arti |                 |
|                                                          | 毛漢光                                       | 1995 | 隋唐軍府演變之比較與研究                       | 國立中正大                | Journal Arti |                 |
|                                                          | 毛漢光                                       | 1996 | 唐代前半期居住洛陽姓望之分析                     | 國立中正大                | Journal Arti |                 |
|                                                          | 毛漢光                                       | 1997 | 自然環境與人類生存權「中國人權                    | 國立中正大…               | Journal Arti |                 |
|                                                          | 毛漢光                                       | 1999 | 生命定位與生存權「中國人權史」…                   | 佛光學刊                 | Journal Arti |                 |
|                                                          | 毛漢光                                       | 2000 | 生產條件與生存權中國人權史研究                    | 國立政治大                | Journal Arti |                 |
|                                                          | 毛漢光                                       | 2001 | 生產關係與生存權中國人權史研究                    | 佛光人女社…               | Journal Arti |                 |
|                                                          | も漢光                                       | 2002 | 「平等概念與平等實際」:中國人權…                  | 佛光人交社…               | Journal Arti |                 |
|                                                          | 毛漢光                                       | 2002 | 財富分配與生存罹中國人罹史研究(                   | 佛光人又社…               | Journal Arti | ~               |
|                                                          | <                                         |      |                                    |                      |              | >               |
|                                                          | Preview Search                            |      |                                    |                      |              |                 |
|                                                          | No References Selected                    |      |                                    |                      |              |                 |
|                                                          |                                           |      |                                    |                      |              |                 |
|                                                          |                                           |      |                                    |                      |              |                 |
|                                                          |                                           |      |                                    |                      |              |                 |
|                                                          |                                           |      |                                    |                      |              |                 |
|                                                          |                                           |      |                                    |                      |              |                 |
|                                                          |                                           |      |                                    |                      |              |                 |
|                                                          |                                           |      |                                    |                      |              |                 |
|                                                          |                                           |      |                                    |                      |              |                 |
|                                                          | 1                                         |      |                                    |                      |              |                 |
| Showing 20 of 20 references in Group. (All I             | References: 20)                           |      |                                    |                      |              | 🖈 Hide Tab Pane |
| Ready                                                    |                                           |      |                                    |                      |              | NUM             |